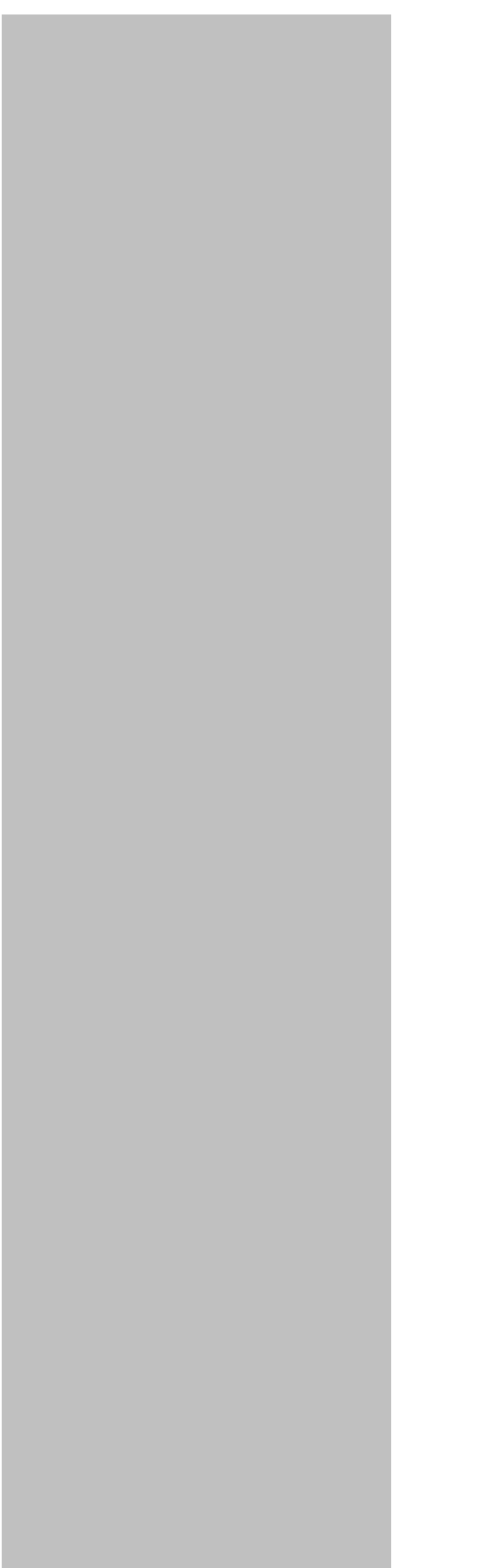

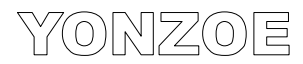

# 用户手册

MS-10 数字磁罗经

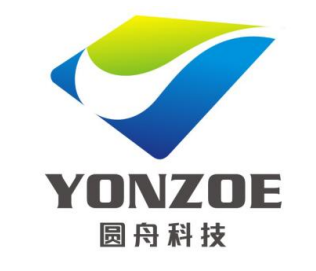

上海圆舟电子科技有限公司

## MS-10 数字磁罗经

#### 1. 概述

#### 致 MS-10 数字磁罗经用户:

感谢您购买并使用上海圆舟电子科技有限公司生产的 MS-10 数字磁罗经,本 公司致力于研发生产品质可靠的航海电子产品。

MS-10 数字磁罗经是以适应航海环境的严格要求为目标进行研发设计的。

上海圆舟电子科技有限公司期待能够从您这里获得产品使用的反馈。

再次感谢您购买上海圆舟电子科技有限公司的产品。

#### 产品原理:

MS-10利用磁罗经指针的磁场特性,通过磁感应元件将指针读数转化成电信号,输出 NMEA-0183的标准 Heading 语句,并计算得到 ROT 值输出,使得原来只能依靠人眼来识别读取的磁罗经可以连接雷达,自动舵,复示器,AIS 等任何需要船首信息的通导设备。

主要技术指标:

● 角度转换精度: 1.0°

● 角度分辨率: 0.1°

● 输出端口:1 个端口,RS422/485;速率 4800、9600、19200、38400 可 设置

● 输出语句: IEC61162, NMEA0183, \$HDT, \$ROT, 可配置

● 输出速率: 1, 5, 10Hz 可选择

 ● 配置输入:1端口,RS422/485;各类配置可通过MS-10显示器(选配件) 操作完成。

● MS-10 显示器为 MS-10 选配件,显示 Heading 和 ROT 指示,同时可完

成MS-10 感应器各种配置,所有操作两键完成。

- 安装偏移可纠正,范围-9.9°~+9.9°
- 支持现场校准,每隔15°输入一个误差源,可以极大提高输出精确度, 校准操作简单。
- 电源: DC24V, 18-36V 输入范围。
- 功耗: <1.5W
- 温度范围: 使用-30°C~+70°C; 存储-40°C~+85°C
- 防水等级: IP65
- 重量: 800g
- L\*W\*H : 19.5\*15\*7cm

#### 2. 产品清单

| Ms-10 配置清单 |           |         |    |          |  |  |
|------------|-----------|---------|----|----------|--|--|
| 序号         | 名称        | 型号      | 数量 | 备注       |  |  |
| 1          | MS-10 感应器 | MS-10-g | 1套 | 带 15m 电缆 |  |  |
| 2          | MS-10 显示器 | MS-10-x | 1台 | 选配件      |  |  |

#### 3. 安装

#### 磁罗经感应器

1. 用随机配的含胶底盘的其中一个面贴在磁罗经感应器上

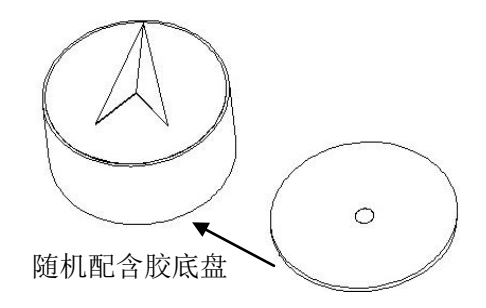

 注意使磁感应器位于磁罗经正中间,并且磁罗经感应器箭头中心线和 磁罗经读数刻度盘上的刻度线在一条直线上,以取得最好的效果; 为了防止胶受潮失效,建议在周边再打上一圈玻璃胶。如下图所示:

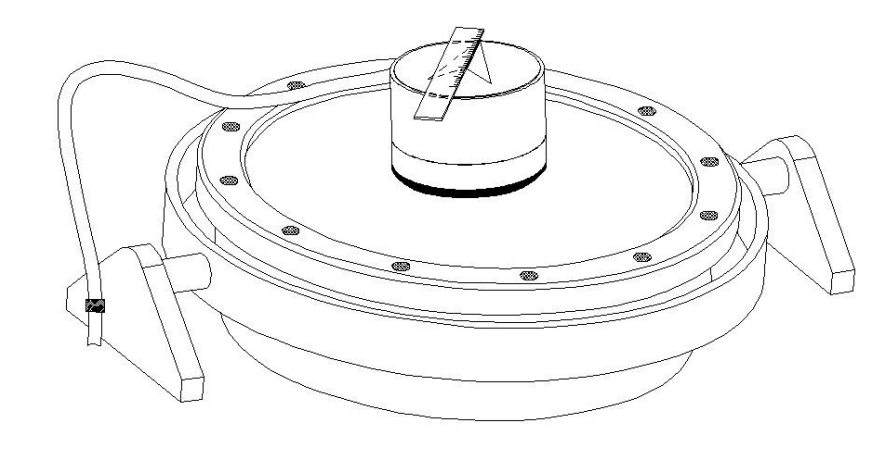

磁罗经感应器安装示意

显示器安装

显示器的安装比较简单,分桌面安装和嵌入式安装2种 桌面安装只要固定支架上4个螺丝孔即可。

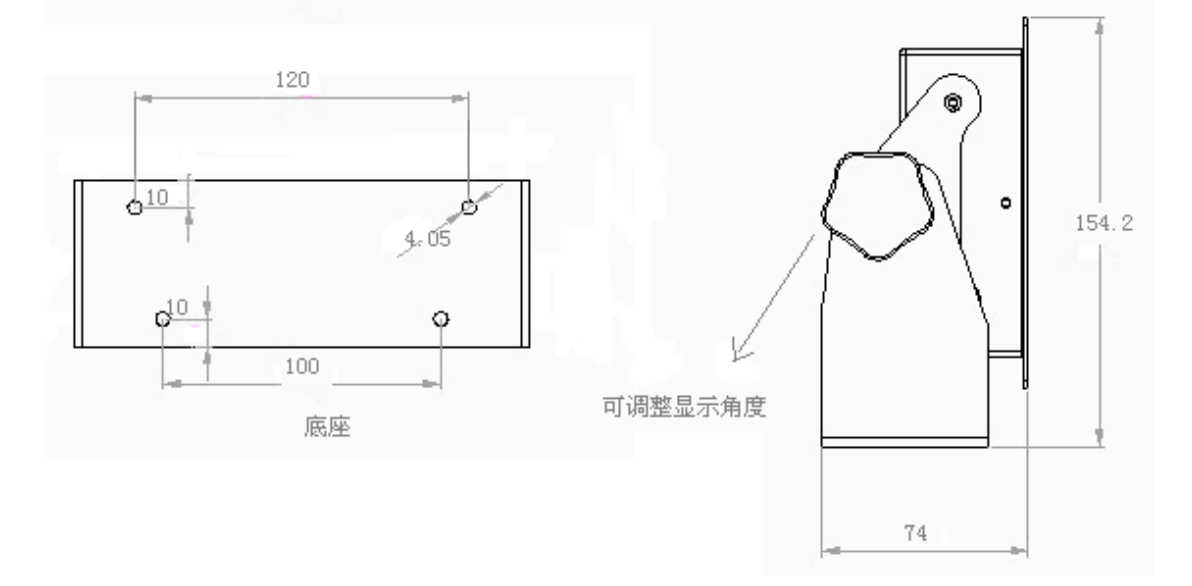

底座和侧视图尺寸

嵌入式安装拆除支架,开槽,在面板四个角装螺丝固定即可。

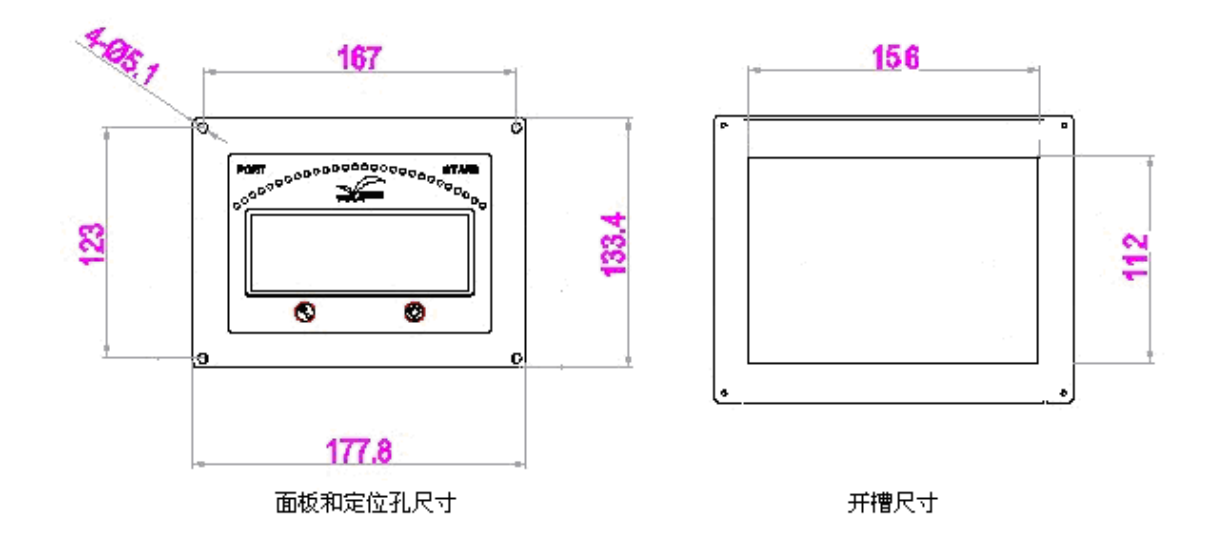

面板尺寸图

## 4. 连接

MS-10 感应器自带电缆, 电缆为6芯, 信号定义如下:

| 序号 | 命名     | 颜色 | 描述                        |
|----|--------|----|---------------------------|
| 1  | DC24V+ | 红色 | 电源正极, 18 <sup>~</sup> 36V |
| 2  | DC24V- | 黑色 | 电源负极                      |
| 3  | OUT-A  | 黄色 | NMEA0183 差分输出 A           |
| 4  | OUT-B  | 蓝色 | NMEA0183 差分输出 B           |
| 5  | IN-A   | 绿色 | 配置差分输入A                   |
| 6  | IN-B   | 白色 | 配置差分输入 B                  |

5

MS-10显示器背面有接线柱,信号定义如下

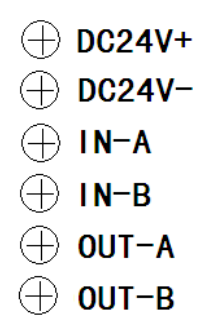

定义和感应器完全相同,注意,如果 MS-10 显示器和感应器的输入输出需要 交叉,即:

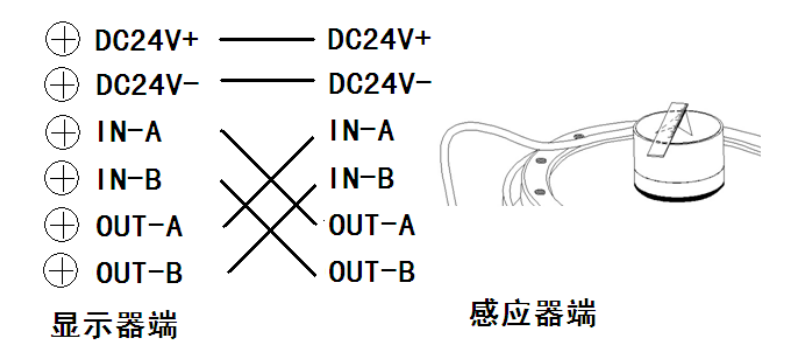

4. 操作说明

面板

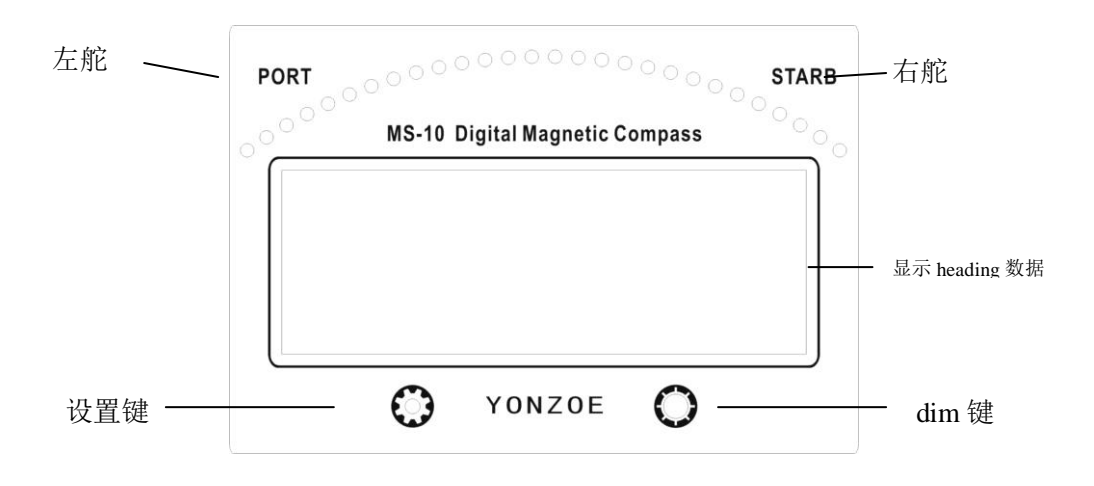

1) LED 指示灯

面板上共有 32 个 LED 指示灯, 左边 16 个为黄色, 右边 16 个绿色, 用以指示操舵方向。黄灯亮表示左舵操船; 绿灯亮表示右舵操船。指示灯点亮的长度和 速率反映了操舵的快慢。

#### 2) 4 位数码管

平时显示 HEADING 信息,格式 xxx.x; 当处于设置功能时,显示菜单,和按键配合完成各类设置。

3) 按键

共有左右两个按键,左边♥键; 右边♥键。当♥被按下,设备处于设置模式,♥功能为确定键; 否则,♥为数码管和 LED 等亮度调节键,或关闭显示。

#### 按键功能:

正常显示 HEADING 状态下,按<sup>O</sup>调整数码管亮度,亮度分6级,循环切换, 直到调整至满意的亮度;长按<sup>O</sup>超过5秒以上,关闭显示;在关闭情况下,按 O恢复显示。

当② 被按下,设备处于设置模式, 〇功能转变为确定键,确定所设置 参数。

菜单模式下,若没有按键按下且持续时间超过 20s,则退出菜单模式恢复正常显示。

4) 各种设置操作

(1) Talk ID 的设置

改变 MS-10 数字磁罗经输出的 TalkID,方便与使用不同 TalkID 的设备之间的对接。

按② ,在主菜单下切换各选项,当出现 ID 设置选项时,如下图,按②进入 Talk ID 设置。

设置步骤:

● 当前的 Talk ID 处于闪烁状态,按键 ジ 切换 HC、HE 或 HN。

$$HE_{(HC)}$$
,  $HE_{(HE)}$ ,  $HII_{(HN)}$ 

- 确定所需要的 Talk ID, 按键<sup>O</sup>确定。
- 设置完成。
- 出厂设置为 HE。
- (2) 波特率的设置

改变 MS-10 数字磁罗经的输出波特率。

设置步骤:

- 当前的波特率处于闪烁状态,按键 切换 4800、9600、19200 或 38400。
  □Ч目 (4800)、□ヨБ (9600)、□ヨС (19200)、ヨヨЧ (38400)
   确定所需要的波特率,按键 确定。
   设置完成。
- 出厂设置为9600。

(3) Heading 语句速率的设置

改变 MS-10 数字磁罗经的 heading 语句每秒发送的次数。

按键,在主菜单下切换各选项,当出现 rd 设置选项时,如下图,按键,heading 语句速率设置。

设置步骤:

- 确定所需要的速率,按键♥确定。
- 设置完成。
- 出厂设置为1 Hz。

(4) rot 语句开关的设置

决定 MS-10 数字磁罗经的 rot 语句是否发送。

按键 , 在主菜单下切换各选项, 当出现 rot 设置选项时, 如下图, 按键 进入 rot 语句开关设置。

设置步骤:

- 当前的 rot 语句状态处于闪烁状态,按键 ⑦ 切换 0N 或 0FF。
- 确定所需要的 rot 语句状态,按键<sup>●</sup>确定。

● 设置完成。

● 出厂设置为 0FF。

(5) 安装偏差的设置

修正 MS-10 数字磁罗经的感应器的安装偏差。

按键 , 在主菜单下切换各选项, 当出现 dev 设置选项时, 如下图, 按键 , 在主菜单下切换各选项, 当出现 dev 设置选项时, 如下图, 按

## 

输入安装偏差即可,输入范围 - 9.9°<sup>~</sup>-9.9°。 设置步骤:

- 当前的偏差设置参数的第1位(符号位)处于闪烁状态,按键 ジ 切换 P 或 N,其中 P 代表 '+',N 代表 '-',确定所需要的符号位值,按键 ♥ 确 定。
- 然后,安装偏差的第2位(整数位)处于闪烁状态,按键♥ 切换0-9,
  确定所需要的整数值,按键♥确定。
- 然后,安装偏差的第3位(小数位)处于闪烁状态,按键ジ 切换0-9, 确定所需要小数值,按键ジ确定,如下图
- 设置完成。
- 出厂设置为+0.0°。

其中偏移范围为 - 9.9°~+9.9°;

(6) 磁感应器感应磁差的标校

标校 MS-10 数字磁罗经的感应器在不同角度时的感应误差。该操作对准确 感应输出十分重要,通过标校,可以使得感应读数误差小于 1°。

按键,在主菜单下切换各选项,当出现 err 设置选项时,如下图,按键,不同角度(每间隔 15°一档,一共 24 档)磁差设置。

Err (err)

10

设置步骤:

- 当前的待标校的角度值处于闪烁状态,按键 切换 0°、15°、…、330°、345°,选择欲标校的角度。
  □□□□(000)、□□□□(015)、…、□□□(330)、□□□□(345)
   确定所需要的角度值,按键 确定。进入当前角度值所对应的感应误差的设置,只要输入磁罗经实际角度读数和感应器输出的角度差即可,补差范围-9.9°~+9.9°。
   当前角度的磁差值的第1位(符号位)处于闪烁状态,按键 切换 P 或
- 然后,当前角度的磁差值的第2位(整数位)处于闪烁状态,按键
   例,确定所需要的个位值,按键
   确定。
- 然后,当前角度的磁差值的第3位(小数位)处于闪烁状态,按键♥ 切
  换0 9,确定所需要的十分位值,按键♥确定,如下图

● 设置完成。

● 出厂设置为每种角度对应的磁差为+0.0°。 其中偏移范围为-9.9°<sup>~</sup>+9.9°;

(7)恢复出厂值的设置

将 MS-10 数字磁罗经的各个角度的磁差值恢复到出厂值(+0.0°)。

按键 , 在主菜单下切换各选项, 当出现 res 设置选项时, 如下图, 按键 , 在主菜单下切换各选项, 当出现 res 设置选项时, 如下图, 按

设置步骤:

- YES 处于闪烁状态,继续按键<sup>●</sup> 切换 YES 或 NO。
  →ES (YES)、□□ (NO)
   确定是否需要恢复出厂值,按键<sup>●</sup>确定。
- 设置完成。

以上如有变更, 恕不另行通知。